### FMLA/DISABILITY SUBMISSION TOOL USER GUIDE

#### Sharecare FMLA/Disability Submission Portal Instructions

1. Navigate to portal website:

**O** sharecare

https://myplatform.hds.sharecare.com/submission-tools/ui/patient?clientId=NC058F

- a. \*If you bookmark the tool, please be sure to edit your bookmark and copy and paste the above URL.
- 2. Select Start Request

| Welcome to your FMLA/Disability Forms request service.                                                                                     |
|----------------------------------------------------------------------------------------------------|
| O Verify your identity: Ensure you have a valid driver's license or state ID card handy. <u>Learn</u><br>more about ID requirements.       |
| 2 Fee may apply: If applicable, we'll inform you about any charges.                                                                        |
| 3 For patients and authorized representatives: This service is designed for individual patients authorized representatives. Find out more. |
| O For organizations: If you're requesting for an organization, please follow our <u>third-party</u> guidelines.                            |
| Ready to begin? Click 'Start Request' to proceed securely.                                                                                 |
| Start Request                                                                                                    |

3. Select Yes, I am the patient

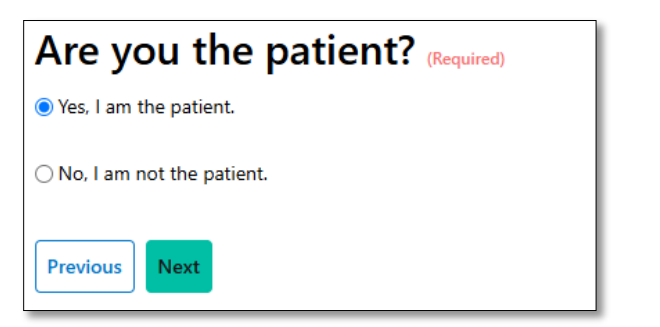

4. Enter First and Last name

| What is your full name? (Required) |   |        |        |   |
|------------------------------------|---|--------|--------|---|
| First *                            |   | Middle | Last * |   |
| John                               | × |        | Doe    | × |

# ♥ sharecare

5. Enter date of birth

| What is your date of birth? (Required) |    |
|----------------------------------------|----|
| 1/1/1900                               | Ť. |
| Previous                               |    |

- 6. Enter your email address
  - a. Confirm email address
  - b. If you would like to receive status notification, please Select I consent to receive status notification emails about the progress of this request. Note, Sharecare will never share your email address or use it for any other purpose.
- 7. Enter cell phone number
  - a. Confirm cell phone number
- 8. Upload Forms document
  - a. Drag and drop files to upload
    - i. Or
  - b. Click select files to search your device or file

| Upload authorization / forr<br>here. (Required)                                                                          | ns to be completed                               |
|----------------------------------------------------------------------------------------------------|--------------------------------------------------|
| Choose File                                                                                                    |                                                  |
| Select Files                                                                                                    | Drop files here to select                        |
| Please upload the authorization document in PDF format or<br>password-protected.<br>Documentation must be in PDF format. | ly. Please also make sure it is not encrypted or |
| Previous                                                                                                    |                                                  |

Please note: Document must be PDF format and do not encrypt, or password protect the file.

- 9. Enter Practice or clinic information
  - a. Facility Name
  - b. Street Address
  - c. City
  - d. State
  - e. Zip Code
- 10. Select Recipient of Forms
  - a. Patient (yourself)
  - b. A family member, caregiver
    - i. If selected, enter Recipients Name

## FMLA/DISABILITY SUBMISSION TOOL USER GUIDE

# **⊘**sharecare

- c. A third party, such as an employer or insurance company
  - i. If selected, enter Recipients Name
- 11. Select preferred Delivery Method
  - a. Secure Email
    - i. Enter email address
      - 1. Patients email address with be auto populated.
  - b. Mail
    - i. Enter mailing address
  - c. Fax
    - i. Enter Fax number
- 12. Enter Recipients phone number
- 13. Enter any additional information
- 14. Sign for your request
- 15. Rate your experience.
- 16. Enter additional feedback and Select Submit Request

| 95 % Completed                                                                                                    |
|----------------------------------------------------------------------------------------------------|
| We would welcome any additional feedback you<br>might have on the use of this form.<br>(This is not required, but we value your opinion!) |
| Use Shift + Enter to add a line break                                                                                                    |
| <b>Note</b> : Refreshing this page or using your browser's back button will clear all the data you have entered.                          |